## 潤ちゃんのお絵描き塾

研究者のためのイラストレーター講座 その②

## はじめに

皆さんお元気ですか?この研究領域も4月から新たに2 6の公募研究を加え、非常に大きな研究グループに発展 してきました。この NEWS LETTER も益々充実させた情報 発信媒体にできたらと考えています。ところで、私がお絵 描き塾の第1回を書きあげ、この NEWS LETTER で紹介し てすぐに、「実験医学」誌において良く似た連載企画が、 イラストを本職とする秋月さんという方の担当で始まりま した。実際に内容を見られた方はご存じかと思いますが、 レイヤーの使い方からツールの説明、細かいポイントまで 非常に分かりやすく書かれています。この「お絵描き塾」 で取り上げて説明しようと思っていたポイントが、次々に 紹介されているので、この「お絵描き塾」を連載する意義 が大分薄れてしまいました。それなので今回で連載は終 了・・・と終わらせてしまえたら簡単なのですが、仁木さん に代わり広報の担当もする事になってしまい、この NEWS LETTER をより充実させるという立場から何かは書かない といけないので、ちょっと方向転換することにしました。イ ラストレーターの基本的な使い方については、実験医学 の連載を参考にしてもらうとして、あえて研究者のための イラストレーター講座ということで、もう少し実践的な内容 を紹介したいと思います。今回紹介する内容は、イラスト レーターで論文用の図を作成し、これをどのように発表媒 体に移行するか、私が普段行っている方法を紹介しようと 思います。実際これらの操作は誰かに教えてもらって方 法ではありませんので、もっと効率の良い方法や改善点 があるかもしれません。もし御意見等ありましたらメール で連絡してもらえたら有り難いです。

## 第2回 Figure を作成しましょう

今回は基本に立ち返って、ケミルミネッセンスで得たウ エスタンブロットの結果を、論文用の Figure にし、これを 学会発表でも使うという手順を紹介します。もしケミルミ ネッセンスの結果を、CCD を搭載した装置で直接取り込 んだ場合は、簡単に TIFF 形式のファイルに変換できま すので、これを Photoshop で開けば問題ないはずです。 また X 線フィルムで得られた結果の場合、スキャナー等 で画像として取り込まないといけません。取り込む際の 注意点として解像度があります。論文にもよりますが最 低解像度をグレースケールで 500 dpi、カラーで 300 dpi を指定しているものがあります。解像度を上げすぎると 逆にファイルが重くなりすぎてしまいますので、論文で 求められる最低解像度で画像データを取り込んでおくの が良いと思います。実際にミニゲルサイズのウェスタン の結果をグレースケール 500 dpi で取り込んでみまし た。

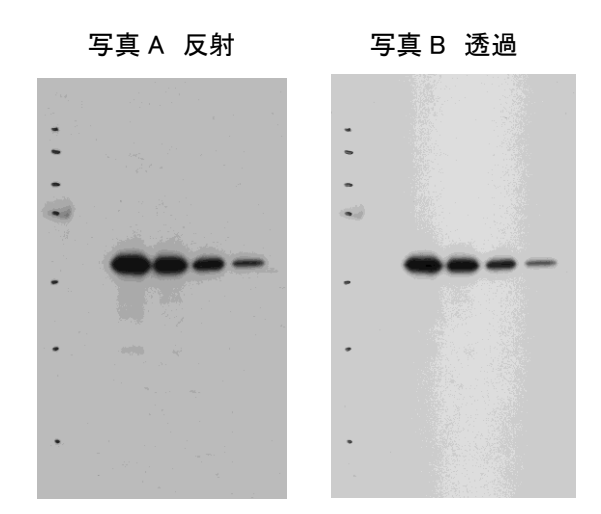

ちなみに写真 A が反射原稿として取り込んだもの、写真 B が透過ユニットを使用して取り込んだ画像です。元は 同じフィルムですが、背景のバックグラウンドの強さとバ ンドの印象が多少異なって見えます。この図はミニゲル 約半分の大きさを取り込んだ画像ですが、500 dpi で取 り込むと、圧縮しない状態の TIFF ファイルで約 750 KB (キロバイト)の大きさになります。バンドの部分だけ切り 抜いて図にするならば、この解像度で問題ないと思いま すが、もしゲル全体を Figure にする場合は、画像の解 像度を低くするなどして、最終的なファイルのサイズを 調整した方が良いと思います。

次にこの図(写真 A の反射で取り込んだ方)を Figure 用に調整します。Photoshop は画像処理のアプリケーシ ョンですから、当然作為的な処理をしようと思えば何で も出来るでしょう。しかし昨今問題になっている「捏造」 にもつながりうる問題ですから、Photoshop での画像処 理は個人の倫理的な判断に基づいて注意して行う必要 があると思っています。私は、自分で X 線フィルムを現 像して、それを印画紙の写真として論文投稿していた約 10年前に、現像の加減で調節できたこと、という基準を 設けて調節するように心掛けています。例えば背景を 薄く見せバンドを強調させるような調節は、現像の焼き 加減で調節可能な操作ですから、Photoshop 上でも「レ ベル補正」という項目で行うようにしています。ただ、 Photoshop上で行う実際の操作は、この「レベル補正」と「切り抜き」のみで、その他の操作はまず行っていません。ですから今回は「レベル補正」についてのみ簡単に説明します。

上の画像でプルタブから「イメージ」→「色調補正」→ 「レベル補正」を選ぶと下のような画面が出てきます。

🗵 A

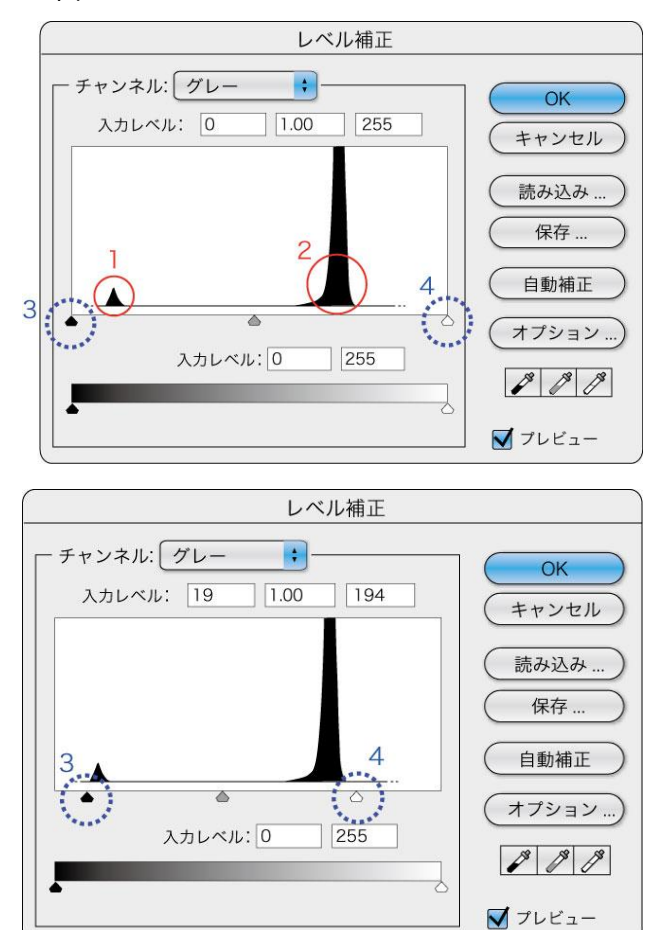

このヒストグラムでは1がウェスタンのバンドに相当する ピクセルの256 階調での分布、2が背景に相当するピク セル分布を表しています。3、4の三角形をそれぞれの 山の裾野に近い部分まで移動して出カレベルを変化さ せると、バンドの一番濃い部分を最も黒に近く、また背 景を白に近づけ、全体のコントラストを変化させることが 出来ます。

しかし、3をさらに右に移動すると、バンド中の濃淡が失われ、ノッペリとした黒いバンドになります。また4をさらに左に移動すると、背景が白く飛んでしまい、意図的に不都合なシグナルを消したと思われても仕方ない図になってしまいます。ですから背景を薄くしたとしても、完全な白にしない方が良いと思います。この「レベル補正」

を行い「切り抜き」によって得られた画像は下のようになります。

右の黒いマジックの印は pre-stained マーカーの位置 を示しています。場合にも依 りますが、正確な移動度を Figure に反映させたいときは、 これらの印を残したままにし ています。この画像を TIFF フ ァイルで保存したら、 Photoshop での操作は終了 です。この他にもコントラスト

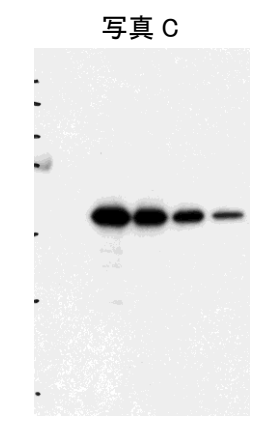

を調節する方法はありますが、上記の操作以外、特に 画像に手を加えることはあえてしないようにしています。 次にこの Photoshop の画像を Illustrator に読み込みま す。Illustrator の新規ファイルを開いたら、プルタブから 「ファイル」→「配置」によって先程保存した TIFF ファイル を選択すると、画像ファイルが配置されます。ファイルを 選択する際に「リンク」というオプションを付けることがで きます。このリンクとは、Illustratorのファイルを開く際に、 常に画像ファイルを探して配置させる操作を指示するこ とで、Illustrator のファイル自体を非常に軽いファイルと して保存できるというメリットがあります。ただこれまでの 経験では、作図のあとに画像ファイルや Illustrator のフ ァイルを整理したりすると、元のリンクファイルを自動で 探せなくなる場合があり、元通りにするのに逆に手間が かかるケースがありました。ですから特にファイルサイ ズを軽くする必要が無い場合は、リンクはしない方が無 難でしょう。

一つの Figure に a, b, c と幾つもの画像ファイルを並べ る場合、大きさを変化させる必要があると思います。そ の場合はプルタブから「オブジェクト」→「変形」→「拡 大・縮小…」を選択して「縦横比を固定」という項目に% の数値を入力すれば、大きさを変化させることが出来ま す。また実際の画像を選択ツール で選択すると、細い 青線で画像が選ばれ、白抜きの小さな四角形が上下左 右対角線上に出てくると思います。この白抜きの四角形 をドラッグすることで画像の大きさを変化させることが出 来ます。

実際の大きさを見ながら大きさを変化できるので、便利 なのですが、注意しなくてはいけないこととして、ただド ラッグするだけでは縦横比が変化してしまうと言うことで す。縦横比が変化してしまってもあまり気にしないという

人がいますが、実際に得ら れた結果という意味では、 私は縦横比の変倍は避け た方が良いと思っています。 この四角形を使って大きさ を変化させる場合は、必ず シフトキーを押した状態で ドラッグして、縦横比を維 持した状態で大きさを変化 させると良いと思います。 大きさが決まったら次に分 子量マーカーの位置と数 値を入力します。線は直線 ツール 🔪 を使って描きま す。この時も先程と同様に、 まっすぐな直線を引くため に必ずシフトキーを押した 状態で線を引きます。コピ ー&ペーストで同じ大きさ の線を用意し、それぞれの 印の位置に配置します。配 置し終わったら「整列パレ ット」の「水平方向右に整 列」で揃えます。入力した 分子量の数値も整列で揃 えておきます。Figure に用 いるフォントは研究者によ ってまちまちだと思います が、私 は「Helvetica」 「Regular」を通常使うように しています。最後に位置を 示す線と分子量の数値を 全て選択し「オブジェクト」 →「グループ」によってグル ープ化しておきます。

次にマーカーの位置を決めるために残しておいた左側の余白部分を白い四角 オブジェクトで隠します。この操作は、初めからこの部分を削除した同じ倍率の画像ファイルを配置すれば必要のない操作ですが、複

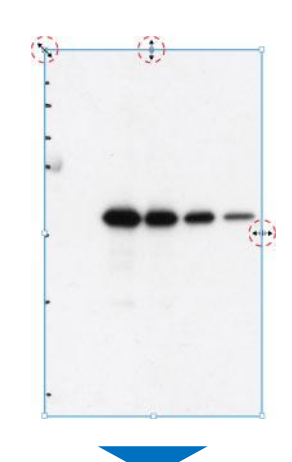

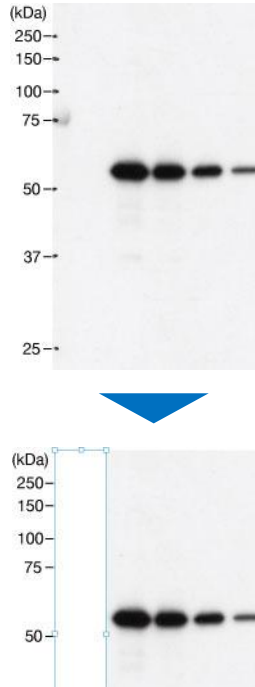

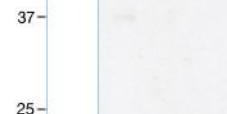

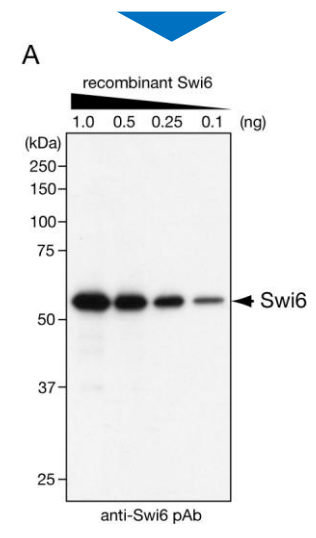

数の画像ファイルを管理するのが面倒なので、通常こ の方法によって隠すようにしています。

このあと分子量の線と数値を白い四角形より上位のオ ブジェクトにするため「オブジェクト」→「アレンジ」→「最 前面へ」と言う操作をして、画像の右端に移動します。さ らに画像の周囲を中抜きの黒い四角形で囲い、各レー ンの上部に説明を、さらにその他の情報を記載して、 Figure 用の図は完成です。

次にこの図を PowerPoint、あるいは Keynote 等の発表 用のアプリケーションに移す方法を紹介しておきます。 通常この Illustrator の図を PowerPoint で表示する場合 は、Illustratorの画像を JPEG の形式に書き出して別フ ァイルとして保存し直しています。Illustrator のファイル は通常 CYMK のカラーモードで作成していますが、 JPEG に書き出す場合は RGB に切り替えています。最 近のバージョンでは分かりませんが、以前のバージョン のPowerPointではCYMKの画像がきちんと読み出せな いことがありました。JPEG に書き出す場合、圧縮の程 度を示すオプションとして、「画質」「カラーモード」「形 式」「解像度」を選択する必要があります。「画質」を「最 高(低圧縮率)」、「形式」を「ベースライン(最適化)」、 「解像度」を「高解像度」を選択して JPEG ファイルを書き 出すと、ほとんど TIFF ファイルと比較して遜色ない画像 になりますので、通常の学会発表なら十分きれいな画 像として表示できると思います。

先程の Figure を上記のオプションで書き出すと、約60 KB のファイルになります(下左)。このサイズのファイル なら、PowerPoint のスライドショウでもストレスを感じる ことなくスライド繰りができるはずです。ちなみに300 dpi の高解像度で TIFF ファイルとして書き出した図は約1 MB のファイルになります(下右)。この程度の大きさの Figure であれば、ファイルの小さい JPEG の画像で、問 題ない解像度が得られている事が確認できると思いま す。

Mac 専用の発表ソフトである Keynote では、Illustrator の画像を選択して、そのまま横に並べた Keynote のスラ イド上にドラッグするだけで、非常に解像度の高い dropped Image(PDF ファイル)に変換してくれるという優 れた機能があります。同じような操作で PowerPoint でも Illustrator の図を写すことは出来ますが、解像度など満 足できるレベルの画像には変換されませんので、実用 は難しいように思います。Keynote のこの機能は確かに 便利なのですが、解像度の高い PDF に変換しているた めか、ファイル全体が重くなる傾向があるようです (Kewnote は個々のファイルをフォルダーとして管理して いるため、ファイルの大きさは表示されませんが、「情報 を見る」というコマンドで全体の大きさを知ることが出来 ます)。 ファイルになります。一方「プリント」のコマンドで作成した PDF ファイルはたった 20 KB にしかなりません。 Submit する際の論文全体の大きさを制限されている場合、後者の方法を知っておくと便利です。

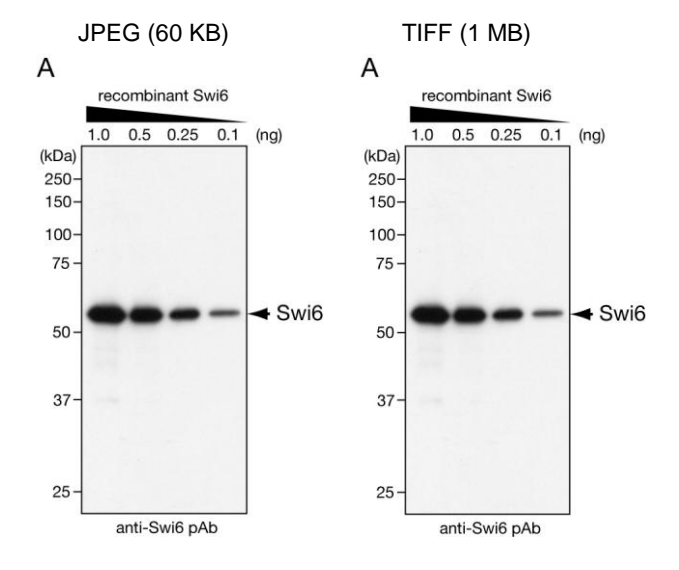

例えば先程作成した Illustrator の JPEG 画像(60 KB) を、Keynote のコマンドで「挿入」→「選択」でスライド (800 x 600)に読み出すと、この1枚のスライドは 128 KB のファイルになります。同じ事を Illustrator のファイルか ら直接ドロップしてスライドへ移すと、同じファイルが 1.5 MB の大きさになってしまいます。同様にして多くの画像 をドロップして移行すると、全体でかなり大きなファイル になってしまいますから、一度 JPEGファイルに保存して から読み出す方が、軽いファイルとして管理できるので 良いのではないかと思います。

## ーロメモ

論文投稿する際の Figure の扱いについてですが、最 近オンラインで PDF のファイルを submit するように指示 している雑誌が多いように思います。PDF のファイルを 作成するには Adobe の Acrobat が必要なのですが、 Illustrator のファイルを「別名で保存する」というコマンド でPDFファイルを作る方法と、これとは別に「プリント」の コマンドから「PDF」を選択して、デスクトップに PDF ファ イルを作る2種類の方法があります。前述の方法は Illustrator の情報をそのまま保存しているのでサイズが 大きくなり、例えば先程の Figure では 672 KB の PDF